Ver.1.4

## GEMPO操作マニュアル 《パソコン版》

日報管理機能

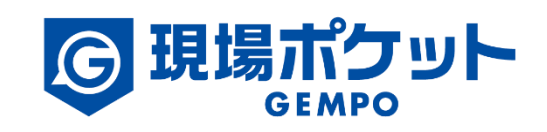

※内容は変更になる可能性があります。

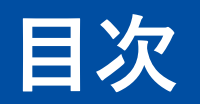

| 【日報- | ー覧機能:利用開始の流れ】 | ٠ | ٠ | • | ٠ | ٠ | ٠ | ٠ | • | • | ٠ | • | ٠ | • | ٠ | • | ٠ | ٠ | • 3     |
|------|---------------|---|---|---|---|---|---|---|---|---|---|---|---|---|---|---|---|---|---------|
| 1.   | 日報一覧          | ٠ | ٠ | • | • | • | • | • | • | • | • | • | • | • | • | • | • | ٠ | • 4-6   |
| 2.   | 日報一覧(条件を設定)   | • | • | • | • | • | • | • | • | • | • | • | ٠ | • | ٠ | • | • | • | • 7-8   |
| 3.   | 日報閲覧          | ٠ | ٠ | • | • | • | • | ٠ | • | • | • | • | • | • | • | • | • | ٠ | • 9-10  |
| 4.   | 日報編集・追加・削除    | ٠ | ٠ | • | • | ٠ | ٠ | • | ٠ | • | • | • | ٠ | • | ٠ | • | ٠ | • | • 11-19 |
| 5.   | 出退勤の時間として登録   | ٠ | ٠ | • | • | ٠ | ٠ | • | ٠ | • | • | • | ٠ | • | ٠ | ٠ | ٠ | ٠ | • 20    |
| 6.   | 日報確認・確認取消     | ٠ | ٠ | • | • | • | ٠ | ٠ | • | • | • | • | • | • | • | • | • | ٠ | • 21-22 |
| 7.   | まとめて確認        | ٠ | ٠ | • | • | • | ٠ | ٠ | • | • | • | • | • | • | • | • | • | ٠ | • 23-24 |
| 8.   | 代理登録          | • | ٠ | • | • | • | • | • | • | • | • | • | • | • | ٠ | • | • | • | • 25-27 |

## 利用開始の流れ

#### 日報管理機能を利用するための準備・流れをご案内します。

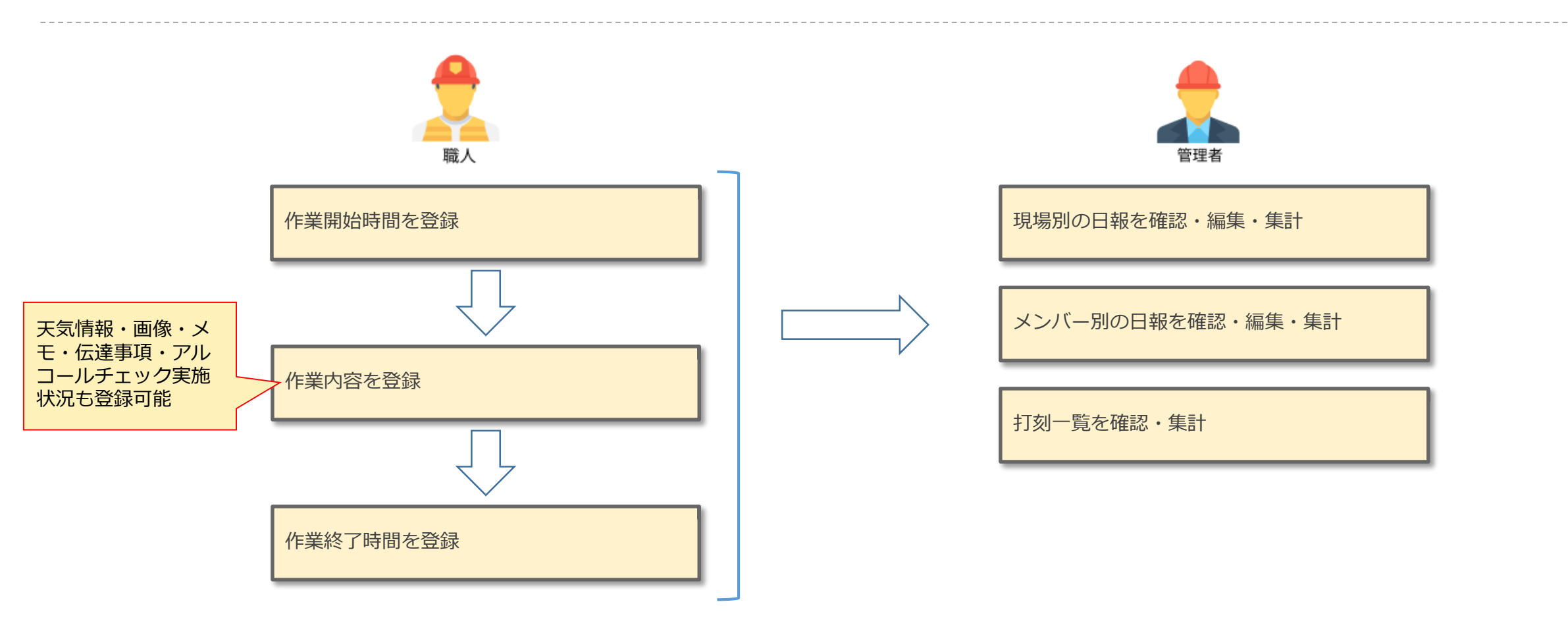

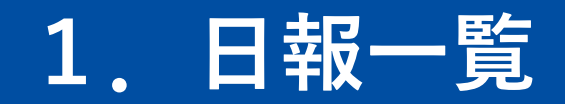

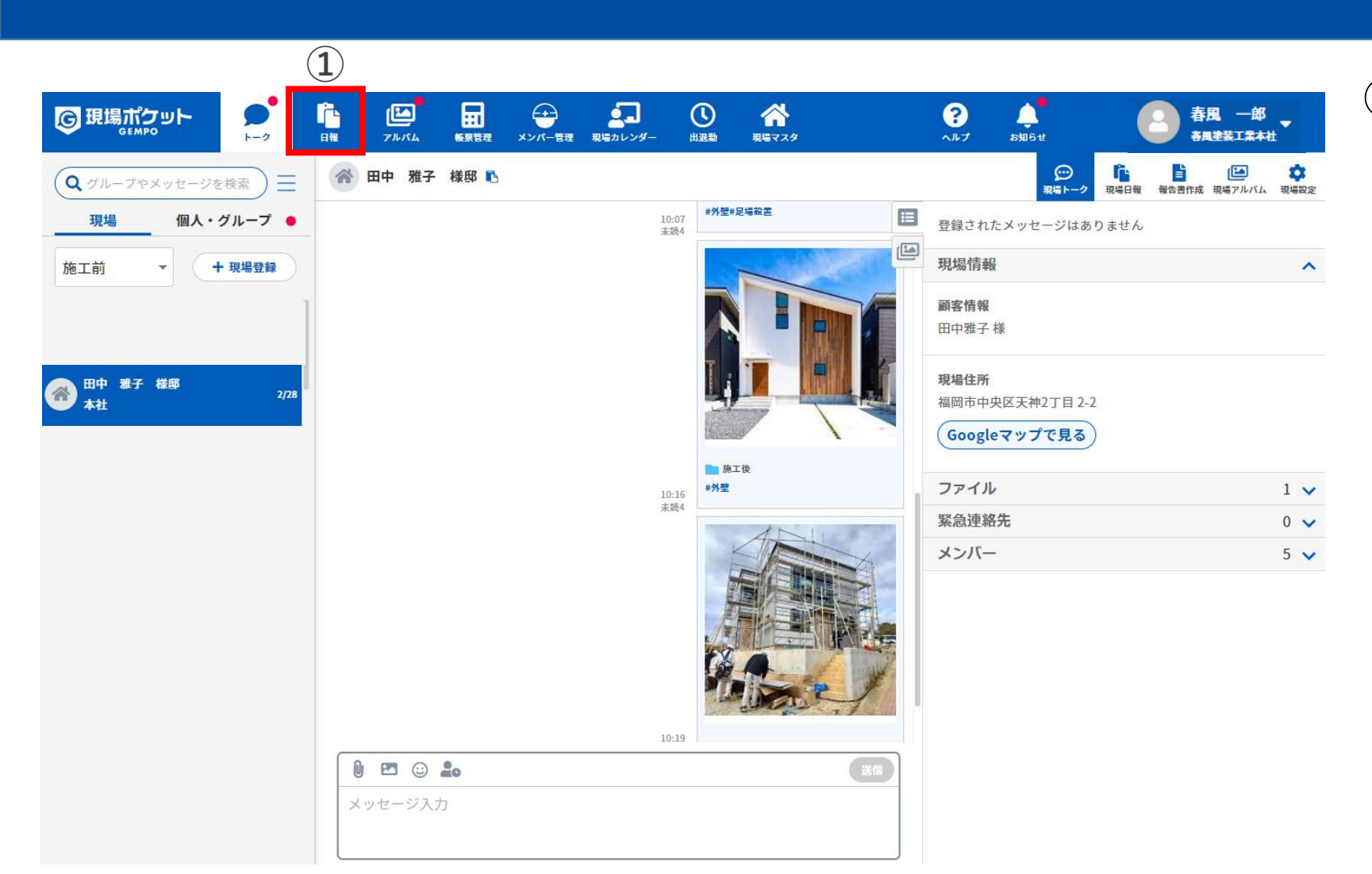

① 日報をクリック

#### ■ ポイント

日報管理を利用できる権限

- ・会社管理者
- ・店舗管理者(自店舗のみ)
- ・現場監督(自現場のみ)
- ・営業(自店舗のみ)

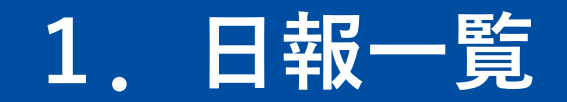

| 現場ポケット                 | ►-2          |                      | 転票管理 メンバー | -<br>管理 現場カレンダー | 山逗勤 | ☆<br>現場マスタ |      | <b>?</b><br>ヘルプ お知ら・   | ▲ ● ● ● ● ● ● ● ● ● ● ● ● ● ● ● ● ● ● ●                  |   |
|------------------------|--------------|----------------------|-----------|-----------------|-----|------------|------|------------------------|----------------------------------------------------------|---|
| 日報一覧                   | 自分のみ表示       | <sup>全メンバー表示</sup> 2 | )         |                 |     |            |      | 動務日数 作業時間<br>5日 40.001 | 人工数         給与金額           1         5.0         100.0万円 | 9 |
| 期間 2022/11/01          | ▦ ~ 2022/11/ | /28                  | 現場全ての現場   | × •             |     |            |      |                        | (+日報登録)                                                  |   |
| 確認                     | 作業時間         |                      | ۸T f      | 「業内容            |     | ×ŧ         | 伝達事項 | アルコールチェック              | 画像                                                       |   |
| 2022/11/01(火)          |              |                      |           |                 |     |            |      |                        |                                                          | • |
| <b>谷川様邸改修工事</b><br>小戸店 |              | 3                    | )         |                 |     |            |      |                        | •                                                        | • |
| 2022/11/02(水)          |              |                      |           |                 |     |            |      |                        |                                                          | - |
| <b>谷川様邸改修工事</b><br>小戸店 |              |                      |           |                 |     |            |      |                        | •                                                        | - |
| 2022/11/04(金)          |              |                      |           |                 |     |            |      |                        |                                                          |   |
| <b>谷川様邸改修工事</b><br>小戸店 |              |                      |           |                 |     |            |      |                        | •                                                        | - |
| 2022/11/07(月)          |              |                      |           |                 |     |            |      |                        |                                                          | • |
| <b>谷川様邸改修工事</b><br>小戸店 |              |                      |           |                 |     |            |      |                        | •                                                        | - |

# ② 「自分のみ表示」をクリック ③ 自分の日報の一覧が表示される

| 現場ポケット            | ►- <i>9</i>  |              |                 | <b>上</b><br>里 現場カレンダー | し<br>山追勤 現場マスタ |                              | ?<br>ヘルプ お知らせ |             | 手周。<br>新風塗装工 | -印<br>業本社 |
|-------------------|--------------|--------------|-----------------|-----------------------|----------------|------------------------------|---------------|-------------|--------------|-----------|
| 日報一覧              | 自分のみ表示       | 85-N-X2      | 4)              |                       |                |                              | 78            | 112.        | 25h          | 14.2      |
| WHER 2022/11/01   | E ~ 2022/11  | 1/20 🗇 🕅 🕸 🕸 | 脱場 全ての脱場        | x * ×59               | (- 全てのメンバー     | × *                          | (8            | SET 0.3 %   | (L)          | (1228)    |
| *>/1-             | -            | 1212         |                 | AI                    | 0248           | 528 <b>5</b> 10              | 743-4719      | 2 <b>NA</b> |              |           |
| 2022/11/01(3c)    |              | 6            | $ \rightarrow $ |                       |                |                              |               |             |              | -         |
| リバーサイドー番目<br>本社   | <b>拉外壁工事</b> |              | 5)              |                       |                |                              |               | 9           |              | a) -      |
| 4000 65m          | (#22         | 09:00        | 18:00           | 1.0AI                 | 州壁/高旺港港        | 転車場に車がある場合は必ず後生してくれ<br>い     | 3 KRN         | an 2        |              | 27 M      |
| 46 H =            |              | 09:00        | 18:00           | 1.0A.I.               |                |                              | ***           | ct 1        |              | 27 88     |
| 811883818<br>0.05 |              |              |                 |                       |                |                              | 4             |             |              |           |
| an -m             |              | 09:00        | 18:00           | 1.0AI                 |                | 自辺市路が至路します。早めに開端入りし<br>ください。 | <b>NSR</b> 7  | 10.2        |              | 27.80     |

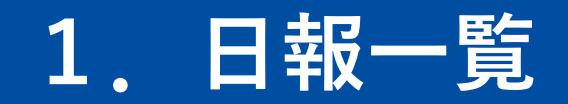

| G H | はポケット<br>GEMPO |                       | <b>Е</b><br>711/14 | ● ● ● ● ● ● ● ● ● ● ● ● ● ● ● ● ● ● ● | 2010 現場カレンダー | 山退勤    | <br>現場マスタ    | ?<br>ヘルプ お知らせ | <b>2 #</b>                               |                   |
|-----|----------------|-----------------------|--------------------|---------------------------------------|--------------|--------|--------------|---------------|------------------------------------------|-------------------|
| ≡   | 日報一覧           | 自分のみ表示                | 全メンバー著             | <b>k</b> <del>,</del> 6               |              |        |              |               | 勤務日数         作業           2日         1.5 | 時間 人工数<br>50h 0.3 |
|     | 期間 2023/03/01  | ▦                     | 03/03              | 昨日 本日 現場                              | 全ての現場        | × •    | メンバー 全てのメンバー | × •           |                                          | ▲ 代理登録            |
|     | メンバー           | 確認                    | 作業時間               |                                       | ٨т           | 作業内容   | ×ŧ           | 伝達事項          | アルコール<br>チェック 画(                         | *                 |
|     | 2023/03/01(水)  |                       |                    |                                       |              |        |              |               |                                          | 13                |
|     | 田中 雅子 様母       | β                     |                    |                                       |              |        |              |               | 10                                       |                   |
|     | 金内 和子          | <b>確認</b><br>代理:現場ポケ… | 09:00              | 18:00                                 | 0.1人工        | 屋根/施工前 |              |               | 実施済                                      | 詳細 9              |
|     | 若崎美枝           | 確認                    | 09:00              | 18:00                                 | 0.1人工        | 屋根/施工前 |              |               | 実施済                                      | 詳細                |
|     |                | 代理:現場ポケ…              |                    |                                       |              |        |              |               |                                          | (10)              |
|     | 藤井 秀行          | <b>確認</b><br>代理:現場ポケ… | 09:00              | 18:00                                 | 0.1人工        | 屋根/施工前 |              |               | 実施済                                      | 詳細                |

- ⑥ 自分の日報、全メンバーの日報切替ボタン
- ⑦ 作業日数、作業時間、人工 数合計表示
- ⑧ 条件絞り込み機能
- 9 まとめて確認、代理登録ボタン
- 10 メンバーアイコン
- 11 現場名(店舗)
- 12 日報表示
- 13 展開、展開を閉じるボタン

## 2. 日報一覧(条件を指定)

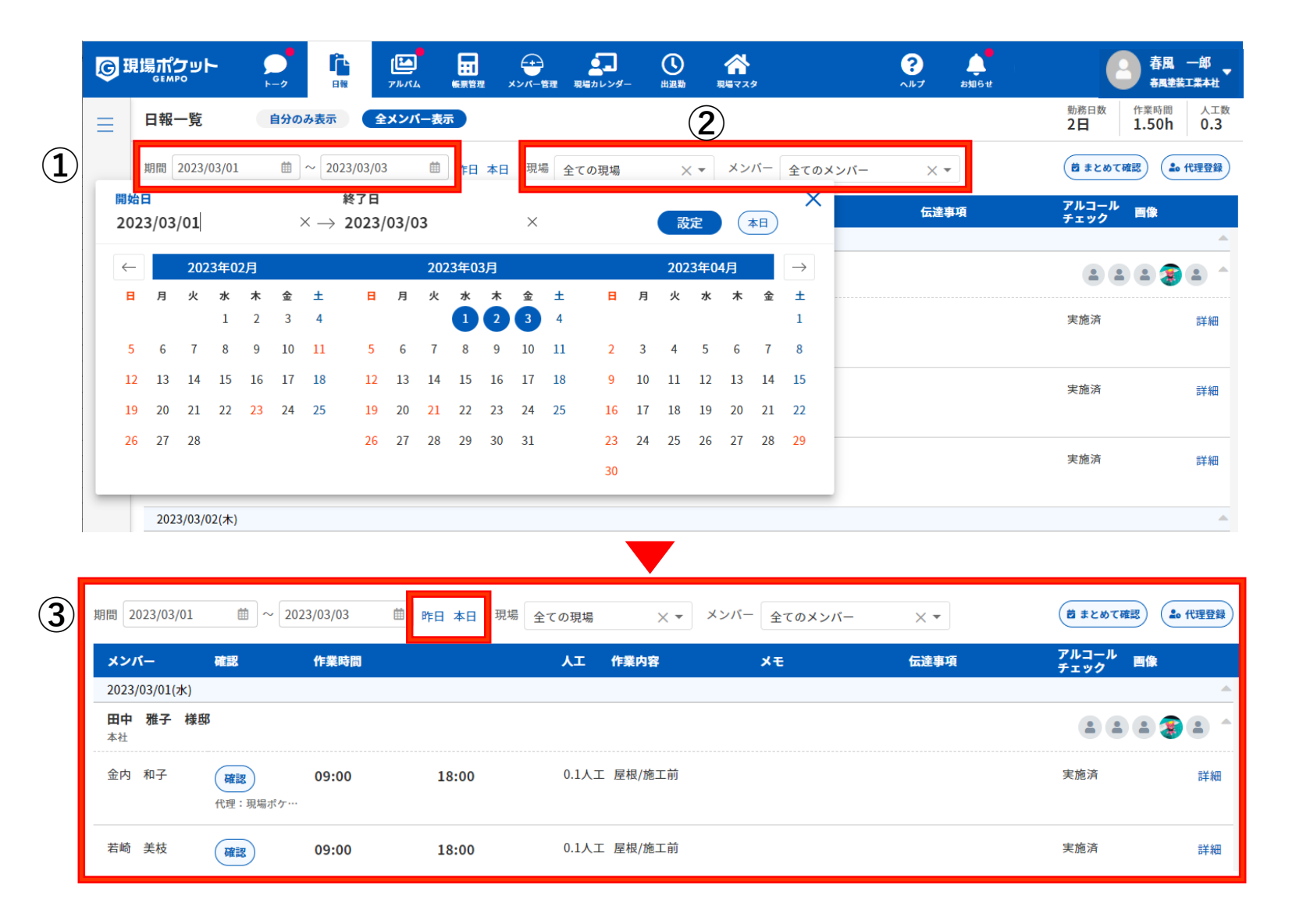

#### ① カレンダーで期間を設定

- ② 現場、メンバーを指定

#### ■ ポイント

本日や昨日の日報を確認する 場合、「本日」や「昨日」ボ タンをタップすると、対象日 付の日報一覧が表示されます

## 2. 日報一覧(条件を指定)

| 現場ポケット                                                                                                    |                                                                                  |                                                                  | ● ● ● ● ● ● ● ● ● ● ● ● ● ● ● ● ● ● ●                     | 理 現場カレンダ-                                                                                   | 出退勤             | ☆<br><sup>現場マスタ</sup>                                                                                                    | ?<br>^// J                                                                                                    | よ<br>お知らせ                                                                                                    | 春風                    |                   |
|----------------------------------------------------------------------------------------------------|----------------------------------------------------------------------------------|------------------------------------------------------------------|-----------------------------------------------------------|---------------------------------------------------------------------------------------------|-----------------|----------------------------------------------------------------------------------------------------|----------------------------------------------------------------------------------------------------|----------------------------------------------------------------------------------------------------|-----------------------|-------------------|
| 日報一覧                                                                                                    | 自分のみ表示                                                                           | 全メンバー表                                                           | <b></b>                                                   |                                                                                             |                 |                                                                                                    |                                                                                                    |                                                                                                    | 勤務日数 作業時間<br>2日 1.50h | 人工数<br><b>0.3</b> |
| 期間 2023/03/01                                                                                                    |                                                                                  | 8/03/03 🟥                                                        | 昨日本日 現場                                                   | 全ての現場                                                                                       | × •             | メンバー 全ての                                                                                                    | メンバー >                                                                                                    | < -                                                                                                    | <b>芭</b> まとめて確認       | 代理登録              |
| メンバー                                                                                                    | 確認                                                                               | 作業時間                                                             |                                                           | λI                                                                                          | 作業内容            | ×ŧ                                                                                                    | 伝                                                                                                    | 達事項                                                                                                    | アルコール<br>チェック 画像      |                   |
| 2023/03/01(米)<br>田中雅子様<br>本社<br>2023/03/02(本)                                                                       | 姜邸                                                                               |                                                                  |                                                           |                                                                                             |                 |                                                                                                    |                                                                                                    |                                                                                                    | 6                     |                   |
| 2023/03/02(木)                                                                                                    |                                                                                  |                                                                  |                                                           |                                                                                             |                 |                                                                                                    |                                                                                                    |                                                                                                    |                       |                   |
|                                                                                                    |                                                                                  |                                                                  |                                                           |                                                                                             |                 |                                                                                                    |                                                                                                    |                                                                                                    |                       |                   |
|                                                                                                    |                                                                                  |                                                                  |                                                           |                                                                                             |                 |                                                                                                    |                                                                                                    |                                                                                                    |                       |                   |
| 見場ポケット                                                                                                    |                                                                                  |                                                                  |                                                           | D 🗥                                                                                         |                 | <b>∂</b> ▲                                                                                                    |                                                                                                    | <b>驿風 一郎 🖕</b>                                                                                                    |                       |                   |
| この<br>この<br>この<br>この<br>この<br>して<br>して<br>して<br>して<br>して<br>して<br>して<br>して<br>して<br>して                              | - ク<br>自日<br>日日<br>アルバー<br>日日<br>アルバー<br>日日<br>アルバー                              | 日 日 日 日 日 日 日 日 日 日 日 日 日 日 日 日 日                                | - 音理 現場カレンダー 出)                                           | 0 💦<br>यक्ष मुख्ररप्र                                                                       |                 | ••••<br>••••<br>••••                                                                                                    | 日 1.5<br>15                                                                                                    | <b>5風 一郎</b><br>風建装工業本社<br>時間 人工数<br>0h 0.3                                                                            |                       |                   |
| は<br>日報一覧<br>単間<br>2023/03/01                                                                                       | -2<br>-2<br>-2<br>-2<br>-2<br>-2<br>-2<br>-2<br>-2<br>-2                         | ム (4)第2章 メンバー<br>(一夏示)<br>(一夏示)                                  | -<br>新型 取得カレンダー 出)<br>地<br>地<br>1場<br>全ての現場               | کی کہ اور کی کہ کی کہ کی کہ کہ کہ کہ کہ کہ کہ کہ کہ کہ کہ کہ کہ                             | - 全てのメンバー       | <b>е р</b><br>льт вмен<br>Х •                                                                                                    | 勤務日数<br>2日<br>作業<br>1.5<br>(21)<br>(21)<br>( | <mark>現 一郎</mark><br>県生装工業本社<br>時間 人工数<br>0h 0.3                                                                       |                       |                   |
| は<br>SEMPO<br>SEMPO<br>日報一覧<br>期間<br>2023/03/01<br>メンバー 確認                                                          | -2<br>-2<br>自日<br>日日<br>-2<br>-2<br>-2<br>-2<br>-2<br>-2<br>-2<br>-2<br>-2<br>-2 | ▲ ● ● ● ● ● ● ● ● ● ● ● ● ● ● ● ● ● ● ●                          | -<br>雪豆 RGカレンダー 助<br>場<br>全ての現場<br>人工 作業内                 |                                                                                             | - 全てのメンバー<br>メモ | २         シリン           ×         ×           Байря         Байра                                                                                                    | 勤務日数 作業<br>2日 作業<br>1.5<br>(きまとめて確認)<br>アルコール 国の                                                                                                    | 振 一郎<br>周葉和工業本社<br>内開 人工数<br>0h 0.3<br>・<br>代理登録                                                                       |                       |                   |
| は<br>GEMPO<br>日報一覧<br>単間<br>2023/03/01<br>メンバー<br>モロ<br>2023/03/01(米)<br>田中 雅子 様邸<br>本社                             | -2<br>全<br>全<br>2023/03/03<br>歴<br>作業時間                                          |                                                                  | 雪雅 取GDレンダー 山<br>場<br>全ての現場<br>人工 作業内                      |                                                                                             | - 全てのメンバー<br>メモ | <ul> <li>₹</li> <li>★</li> <li>★</li> <lp>★ <li>★</li> <li>★<!--</td--><td>勤務日数<br/>2日<br/>作業 1.5<br/>(きまとめて確認)<br/>アルコール<br/>手<br/>チェック<br/>画<br/>二<br/>二<br/>二<br/>二<br/>二<br/>二<br/>二<br/>二<br/>二<br/>二<br/>二<br/>二<br/>二</td><td>振り、<br/>構築総工業本社<br/>時間 人工数<br/>の 0.3<br/>よ。代理登録<br/>、<br/>本<br/>、<br/>、<br/>、<br/>、<br/>、<br/>、<br/>、<br/>、<br/>、<br/>、<br/>、<br/>、<br/>、</td><td>]</td><td></td></li></lp></ul> | 勤務日数<br>2日<br>作業 1.5<br>(きまとめて確認)<br>アルコール<br>手<br>チェック<br>画<br>二<br>二<br>二<br>二<br>二<br>二<br>二<br>二<br>二<br>二<br>二<br>二<br>二                                                                                                    | 振り、<br>構築総工業本社<br>時間 人工数<br>の 0.3<br>よ。代理登録<br>、<br>本<br>、<br>、<br>、<br>、<br>、<br>、<br>、<br>、<br>、<br>、<br>、<br>、<br>、 | ]                     |                   |
| は<br>GLAPO<br>日報一覧<br>開間<br>2023/03/01<br>メンバー<br>確<br>2023/03/01(家)<br>田中 雅子 様邸<br>本社<br>金内 和子                     | -2  ・                                                                            | <ul> <li>■ #1 #1 #1</li> <li>● 昨日 本日 現</li> <li>18:00</li> </ul> | <ul> <li>         ・<br/>・<br/>・</li></ul>                 | <ul> <li>● 余<br/>の場合でスタ</li></ul>                                                           | - 全てのメンバー<br>大モ | €     ↓       ∧.b.7     ↓       ∴     ↓       ∴     ↓       С     ↓       6     ↓                                                                                                    | 勤務日数         作業           勤務日数         作業           1.5           営まとめて確認           アルコール           アルコール           アンフール           こ           実施済                                                                                                    | F風 一部<br>周葉五工本社<br>時間 人工改<br>On 0.3<br>ee 代理登録<br>ee 代理登録<br>ee 代理登録<br>ee 代理登録<br>ee 代理登録<br>ee 代理登録<br>ee 代理登録       | ]                     |                   |
| は<br>GLAPO<br>日報一覧<br>開間 2023/03/01<br>メンバー<br>2023/03/01(家)<br>田中 雅子 様邸<br>本社<br>金内 和子<br>低間<br>若崎 美枝<br>低間<br>(低間 |                                                                                  |                                                                  | <ul> <li>         ・・・・・・・・・・・・・・・・・・・・・・・・・・・・・</li></ul> | 2<br>2<br>2<br>3<br>3<br>2<br>3<br>3<br>3<br>3<br>3<br>3<br>3<br>3<br>3<br>3<br>3<br>3<br>3 | - 全てのメンバー<br>メモ |                                                                                                    | シシ病日数         作業           シシ病日数         作業           ショネンので成認         デェック・           ア・コール         日本           ア・コール         日本           実施済         実施済                                                                                                    | 長田 一部<br>属単数工業本社<br>時間 人工数<br>の1、3<br>・<br>・<br>・<br>・<br>・<br>・<br>・<br>・<br>・<br>・<br>・<br>・<br>・                    |                       |                   |

- ④ 日報の日付が表示される
- ⑤ 現場名が表示される
  - ※2店舗以上の場合は店舗名が 表示されます
- ⑥ メンバーアイコン
  - ※マウスオーバーでメンバー 名が表示されます
- ⑦ 展開ボタンをクリック
- ⑧ 日報内容が表示される

## 3. 日報閲覧

| ]場;<br>。 | שלה                          | ı۲-     | ►-2                | <b>『</b> 】<br><sub>日報</sub>    | <b>1</b><br>711/14 | ····································· |       | (ンバー管理 | <b>東場</b> カレンダ | ¢- ⊞  |      | ☆<br>現場マスタ |       |     | ?<br>^ルプ | <b>し</b><br>お知らせ |                  | -       | 春風<br>春風塗装           | 一郎<br>工業本社 |
|----------|------------------------------|---------|--------------------|--------------------------------|--------------------|---------------------------------------|-------|--------|----------------|-------|------|------------|-------|-----|----------|------------------|------------------|---------|----------------------|------------|
| B        | 報一覧                          | Ē       | 自分の                | み表示                            | 全メンバ               | 一表示                                   |       |        |                |       |      |            |       |     |          |                  | 勤務日<br><b>2日</b> | 数       | 作業時間<br><b>1.50h</b> | 人工数<br>0.3 |
| 期間       | 罰 202                        | 3/03/01 | Ħ                  | ~ 2023/03                      | /03                | ∰ P¢E                                 | 日本日   | 現場     | 全ての現場          |       | ×·   | メンバ-       | 全てのメン | ンバー | × -      |                  | <b>1</b>         | とめてる    |                      | io 代理登録    |
| -        | メンバ-                         | -       | 確認                 | 作                              | 業時間                |                                       |       |        | λI             | 作業内   | 内容   |            | ×ŧ    |     | 伝達       | 項                | アルコ<br>チェッ       | ール<br>ク | 画像                   |            |
| 2        | 2023/03                      | 8/01(水) |                    |                                |                    |                                       |       |        |                |       |      |            |       |     |          |                  |                  |         |                      | <b>^</b>   |
| 2        | <b>田中 え</b><br><sup>本社</sup> | 惟子様型    | ₩S                 |                                |                    |                                       |       |        |                |       |      |            |       |     |          |                  | -                |         |                      |            |
| ŝ        | 金内 利                         | 孑       | <b>確認</b><br>代理:現4 | <b>09</b><br><sup>最ポケ・・・</sup> | :00                |                                       | 18:00 |        | 0.1人           | 工 屋根/ | /施工前 |            | 足場一部追 | 加補填 | 足場       | 哺填部分要注意          | [] 実施》           | ŝ       | 2                    | 詳細         |
| 1        | 苦崎 身                         | 誌       | <b>確認</b><br>代理:現4 | <b>09</b><br>島ポケ…              | :00                |                                       | 18:00 |        | 0.1人           | 工 屋根/ | /施工前 |            |       |     |          |                  | 実施泳              | ет.     |                      | 詳細         |
| Ē        | 藤井 ヲ                         | 行       | <b>確認</b><br>代理:現4 | <b>09</b><br><sup>最ポケ…</sup>   | :00                |                                       | 18:00 |        | 0.1人           | 工 屋根/ | /施工前 |            |       |     |          |                  | 実施泳              | ŝ       |                      | 詳細         |
| 2        | 2023/03                      | 8/02(木) |                    |                                |                    |                                       |       |        |                |       |      |            |       |     |          |                  |                  |         |                      |            |

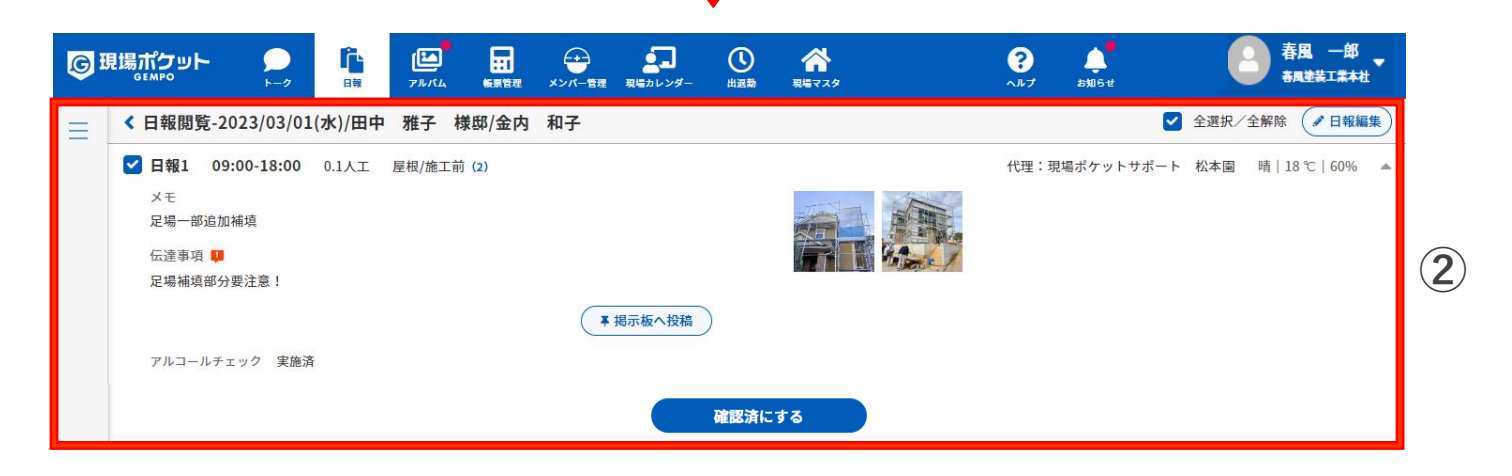

### ① 「詳細」ボタンをクリック

② 日報閲覧画面が表示される

## 3. 日報閲覧

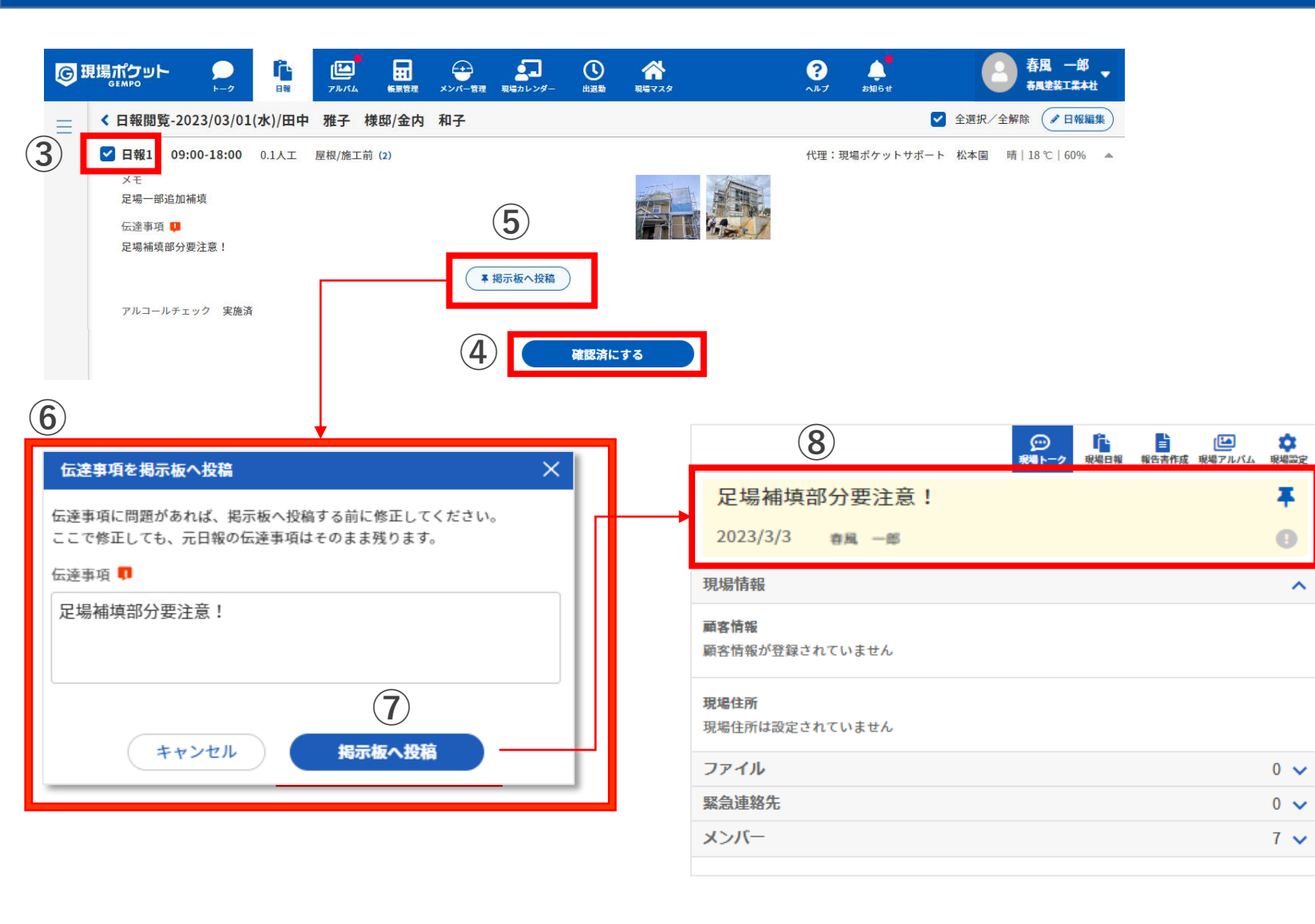

- ③ 日報番号にチェックを入れる
- ④ 「確認済にする」をクリック
   ※選択した日報を確認済みに
   できます
- ⑤ 「掲示板へ投稿」をクリック
- ⑥ 【伝達事項を掲示板へ投稿】ダイアログが表示される
- ⑦ 伝達事項を編集し「掲示板へ 投稿」ボタンをクリック
- 8 伝達事項が掲示板へ投稿される

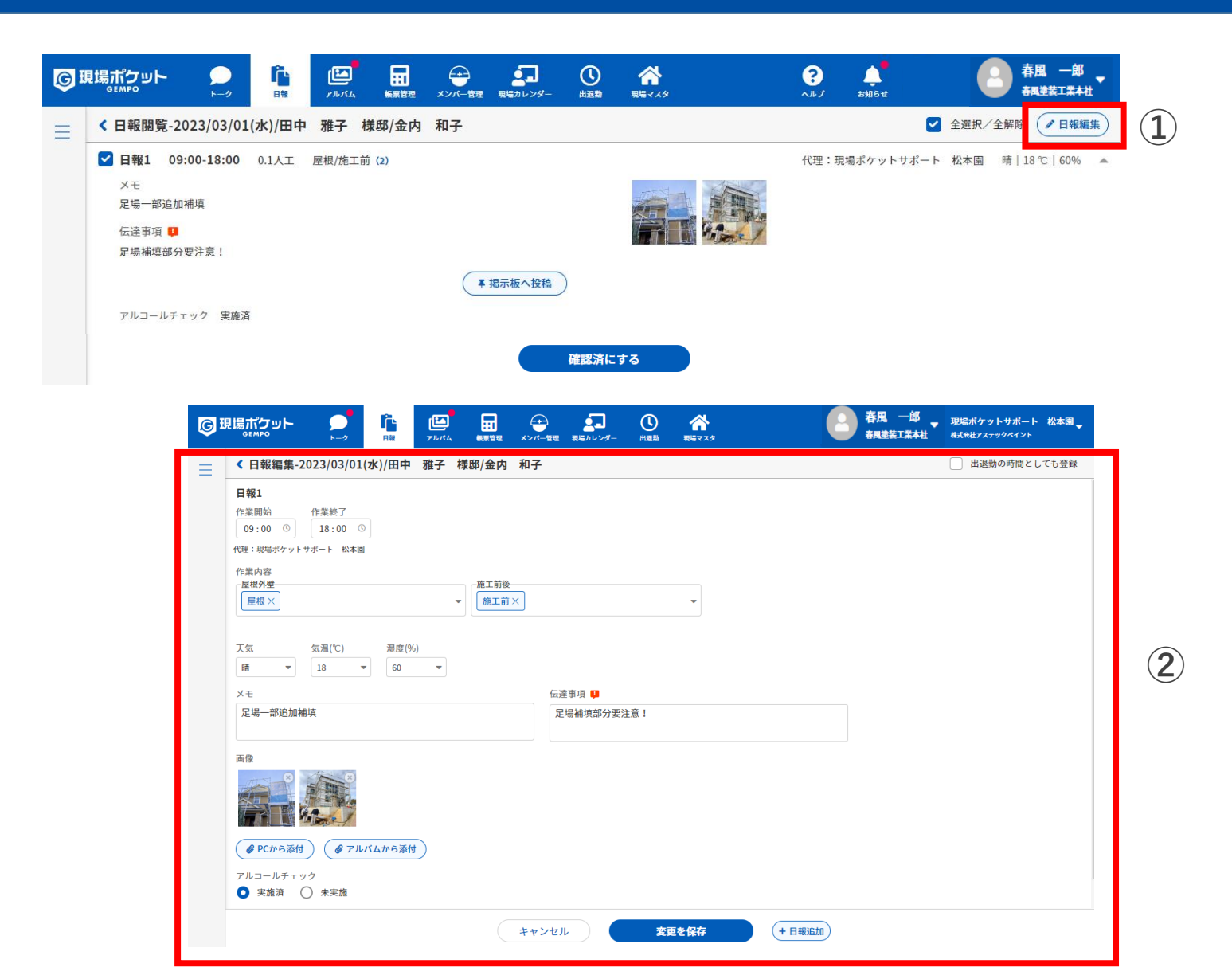

- ① 「日報編集」をクリック
- ② 日報編集画面が表示される

※該当日報を編集中のユーザ がいる場合編集することがで きません

| G | 見場ボクット          | 2               | <u>n</u> | 78.44 |       | *>= | <b>1</b> | 0 | <b>**</b> |  |
|---|-----------------|-----------------|----------|-------|-------|-----|----------|---|-----------|--|
| ≡ | < 日報編集-20       | 023/03/01(      | 水)/田中    | 雅子    | 權郡/金内 | 和子  |          |   |           |  |
|   | 日報1             |                 |          |       |       |     |          |   |           |  |
|   | 作業開始<br>09:00 ③ | 作業終了<br>18:00 〇 |          | 3)    |       |     |          |   |           |  |

| GEMPO                                                                                                    |                                                                                                    |                           | <b>?</b><br>ヘルプ お知らせ | ● 春風 一郎 ● ● ● ● ● ● ● ● ● ● ● ● ● ● ● ● ● ● |
|----------------------------------------------------------------------------------------------------|----------------------------------------------------------------------------------------------------|---------------------------|----------------------|---------------------------------------------|
| < 日報編集-2023/03/02                                                                                                    |                                                                                                    | 1 <del>7</del>            |                      | □ 出退勤の時間としても登録                              |
| 日報1       作業開始     作業終了       09:00     18:00       10     01       11     02       12     03       13     04       14     05       15     06       #填 | <ul> <li>○ 個人</li> <li>◎ 個人</li> <li>● 施工前後</li> <li>▲ 施工前×</li> <li>▲ 虚皮(%)</li> <li>● 60 ●</li> </ul> | ★<br>伝達事項 ■<br>足場補填部分要注意! |                      |                                             |
| 画像                                                                                                    | ルバムから添付                                                                                                 |                           |                      |                                             |

- 3 作業開始、作業終了時刻をク リック
- ④ 作業開始、作業終了時刻を編 集できる

| © I    | 記場ポケット<br>GEMPO トーク<br>日報 アルバム 転用管理 メンバー管理 現場カレンダー 出送物 現場マスタ のルプ お知らせ                                                                                                    | 春風 一郎<br>★風坐装工業+社 |
|--------|----------------------------------------------------------------------------------------------------|-------------------|
| Ξ      | ✓ 日報編集-2023/03/01(水)/田中 雅子 様邸/金内 和子                                                                                                    | 出退勤の時間としても登録      |
| 5<br>6 | 日報1         作業開始       作業終了         09:00 ©       18:00 ©         代理:現場ポケットサポート 松本園       施工前後         作業内容       施工前×         空気が空       施工前×         夕グを検索       の         タグを検索       の         タグクを検索       ●         皮切合       ●         皮切合       ●         皮切合       ●         皮切合       ●         皮切合       ●         皮切合       ●         皮切合       ●         レー       ●         レー       ●         レー       ●         レー       ●         レー       ●         レー       ●         ショウ       ●         レー       ●         クグを検索       ●         レー       ●         レー       ●         レー       ●         レー       ●         レー       ●         レー       ●         レー       ●         レー       ●         レー       ●         レー       ●         レー       ●         レー       ● |                   |
| =      | ✓ 日報編集-2023/03/01(水)/田中 雅子 様邸/金内 和子 日報1                                                                                                    | 出退勤の時間としても登録      |

 ◆ 日報編集-2023/03/01(水)/田中 雅子 様邸/金内 和子

 日報1
 作業照始
 作業終了
 ④9:00 ⑥
 【18:00 ⑥
 代理:現場ボケットサポート 松本園
 作業内容

 で加め

 で加め

 ア
 「庭根× 外壁×
 、 小壁×
 、 、

⑤ 作業内容をクリック

- ⑥ 追加する作業をクリック
- ⑦ 作業内容入力欄が追加される

×をクリックで作業を削除で きます

■ポイント
 現場マスタの「タグの設定」で
 登録されたタグが設定できます。

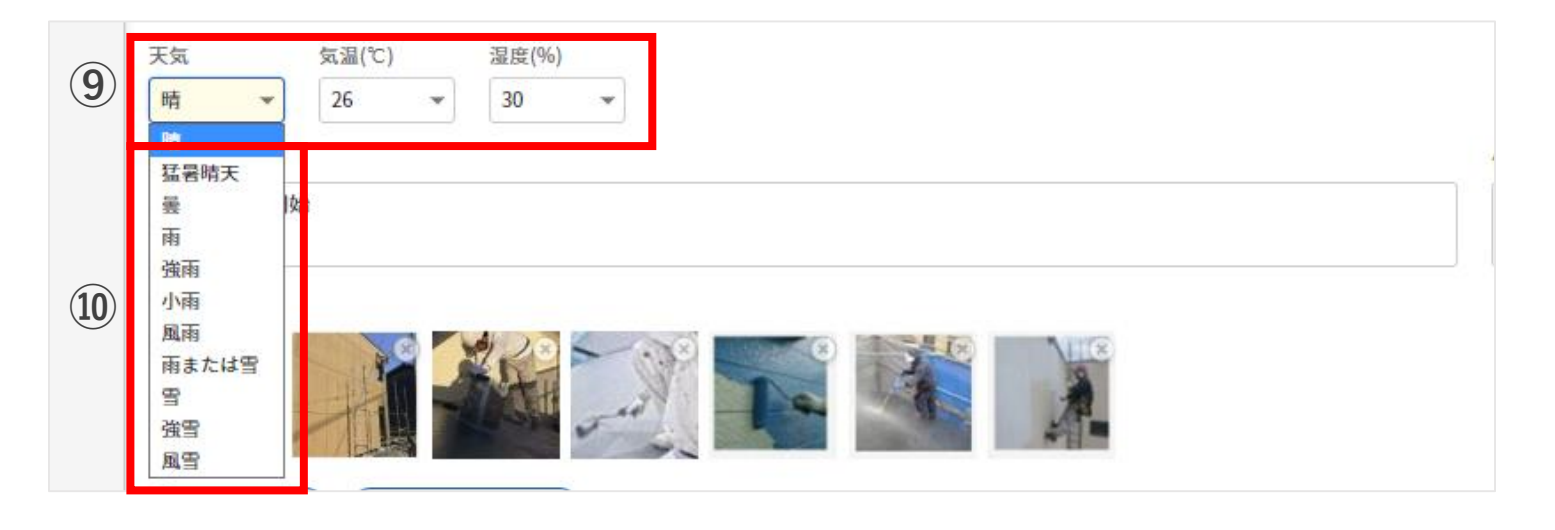

|      | 天気 気温(℃)<br>晴 <b>▼</b> 26 <b>▼</b> | 湿度(%)<br>30 ▼   |      |
|------|------------------------------------|-----------------|------|
|      | Х <del>Т</del>                     | 伝達事項 📮          |      |
| (11) | 足場組立を開始                            | 周辺の道路が混雑します<br> | (12) |

#### 9 天気、気温、湿度情報をク リック

- ⑩ 設定したい項目をクリック
- 11) メモを編集
- 12 伝達事項を編集

#### ■ ポイント

メモと伝達事項の違い メモは日報に表示されるのみで すが、伝達事項は掲示板に固定 することができます。 伝達事項が登録された場合、対 象現場の現場監督・営業にプッ シュ通知を送信します。

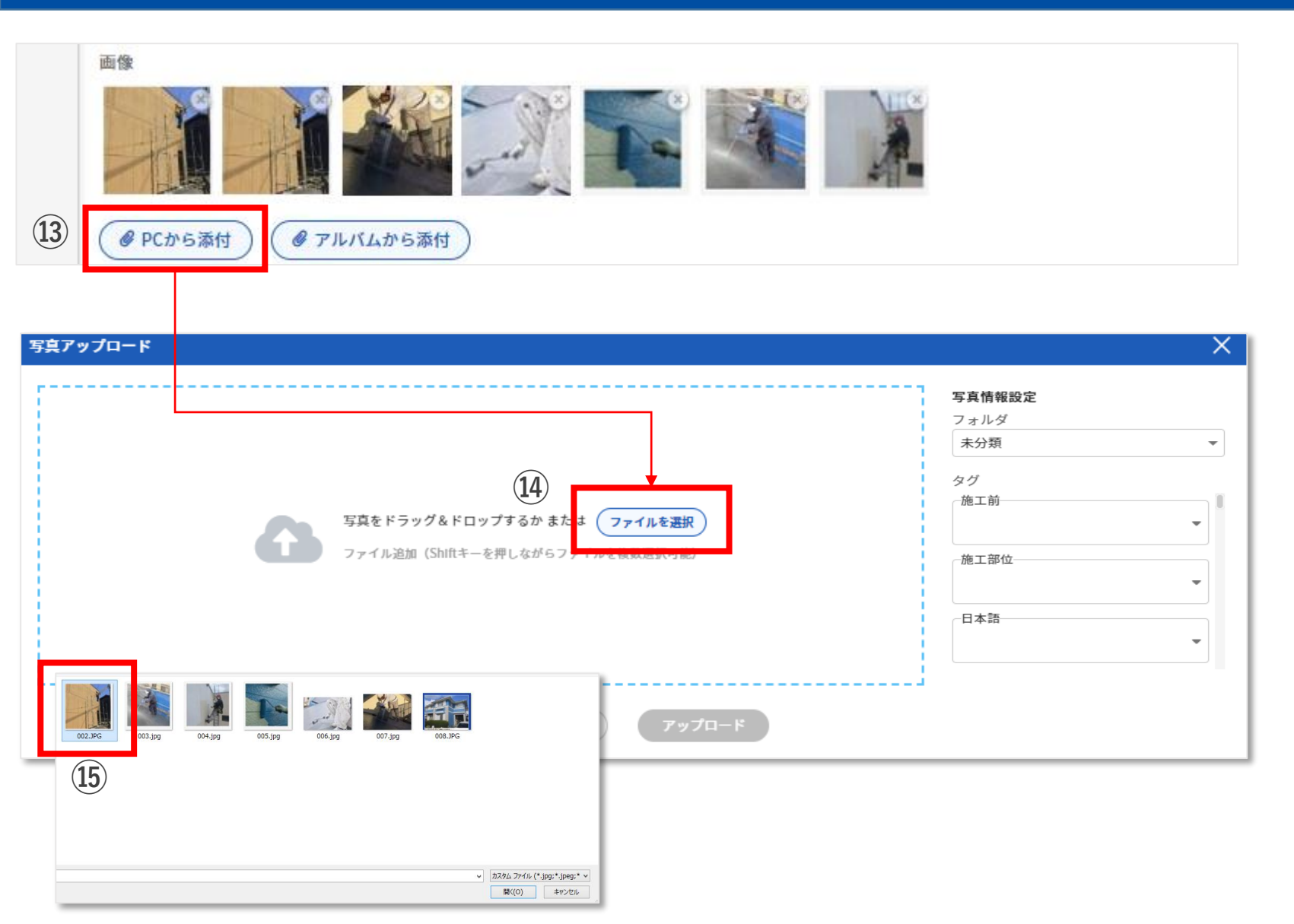

13 PCから添付をクリック

- ④ 写真をアップロードダイアロ グで「ファイルを選択」をク リック
- 15 写真を選択し「開く」をク リック

#### ■ ポイント

PC内の写真を青い点線枠にド ラッグ&ドロップすることで アップロードする写真を追加す ることができます。

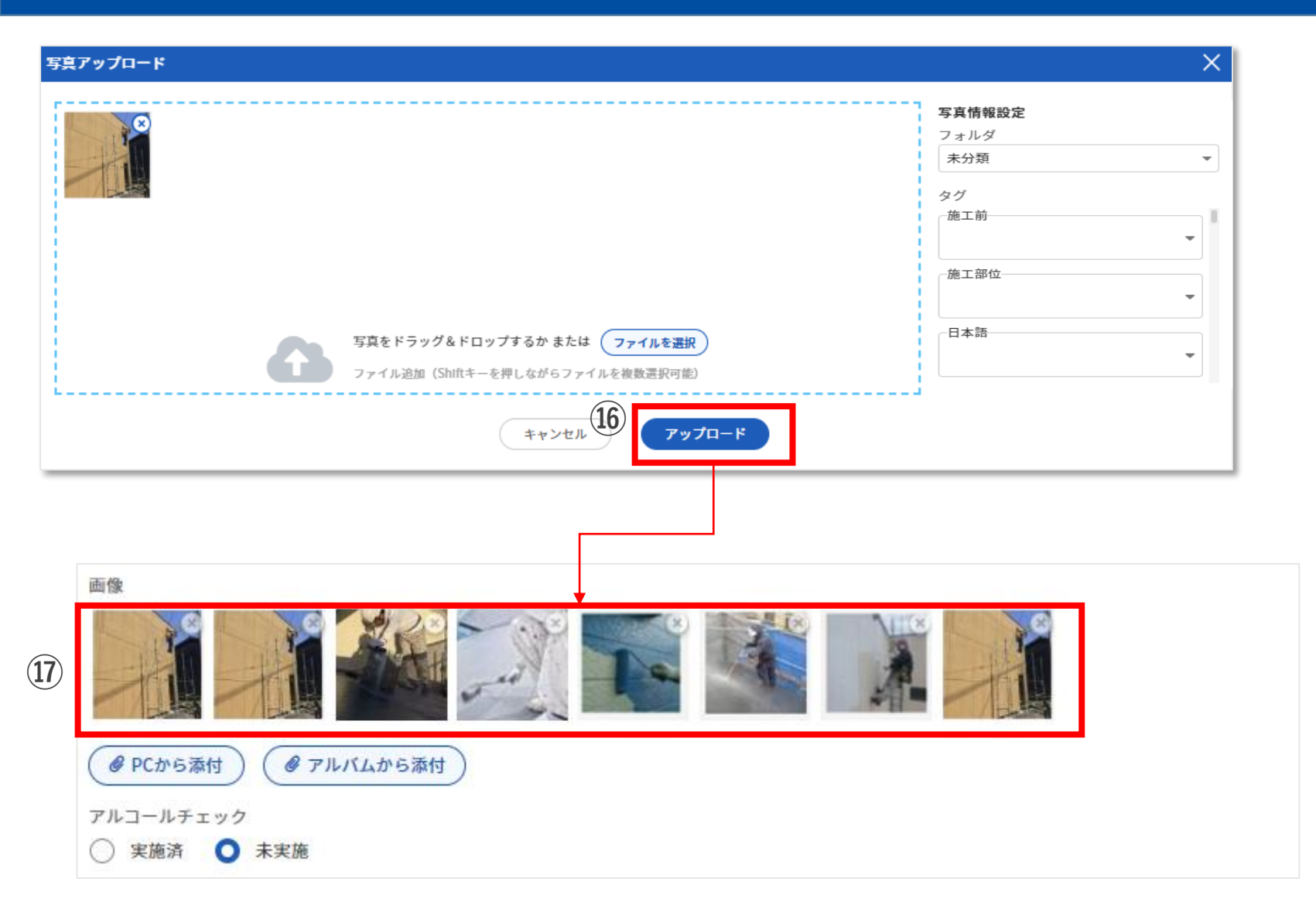

## 「アップロード」をクリック 写真がアップロードされる

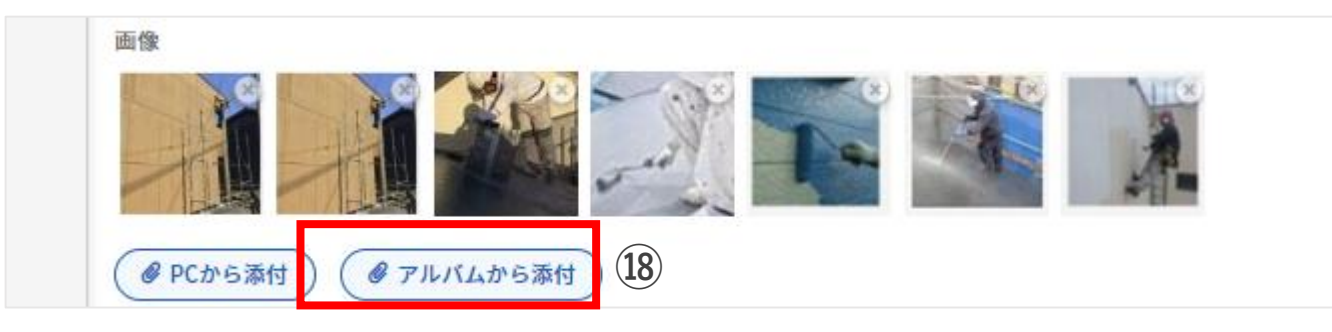

| G H |                                                                                                   | <b>?</b> 人 包括 一部 - 約 - 部 - 部 - 部 - 部 - 部 - 部 - 部 - 部 - |
|-----|---------------------------------------------------------------------------------------------------|--------------------------------------------------------|
| Ξ   | < 日報編集-2022/10/17(月)/谷川様邸改修工事/桜田 信也                                                               | 写真の放込み Q                                               |
|     |                                                                                                   | フォルダ別 👻                                                |
|     | 天気 気温(℃) 湿度(%)                                                                                    | ヘ ▲ 未分類 (7枚) 全選択/全解除                                   |
|     | 晴 ▼ 26 ▼ 30 ▼<br>メモ 伝達事項                                                                          |                                                        |
|     | 足場組立を開始 周辺の道路が混雑します                                                                               |                                                        |
| ſ   |                                                                                                   |                                                        |
| L   | <ul> <li>④ PCから添付</li> <li>● アルバムから添付</li> <li>アルコールチェック</li> <li>・ 実施済</li> <li>● 未実施</li> </ul> | 19                                                     |
|     | 写真をドラッグ&ドロップしてください<br>(届大50枚まで)                                                                   |                                                        |

#### 18 「アルバムから添付」をク リック

- 19 表示された現場アルバムから 写真をドラッグ&ドロップ
- 20 写真がアップロードされる

※写真右上の「×」ボタンで 日報から削除されます

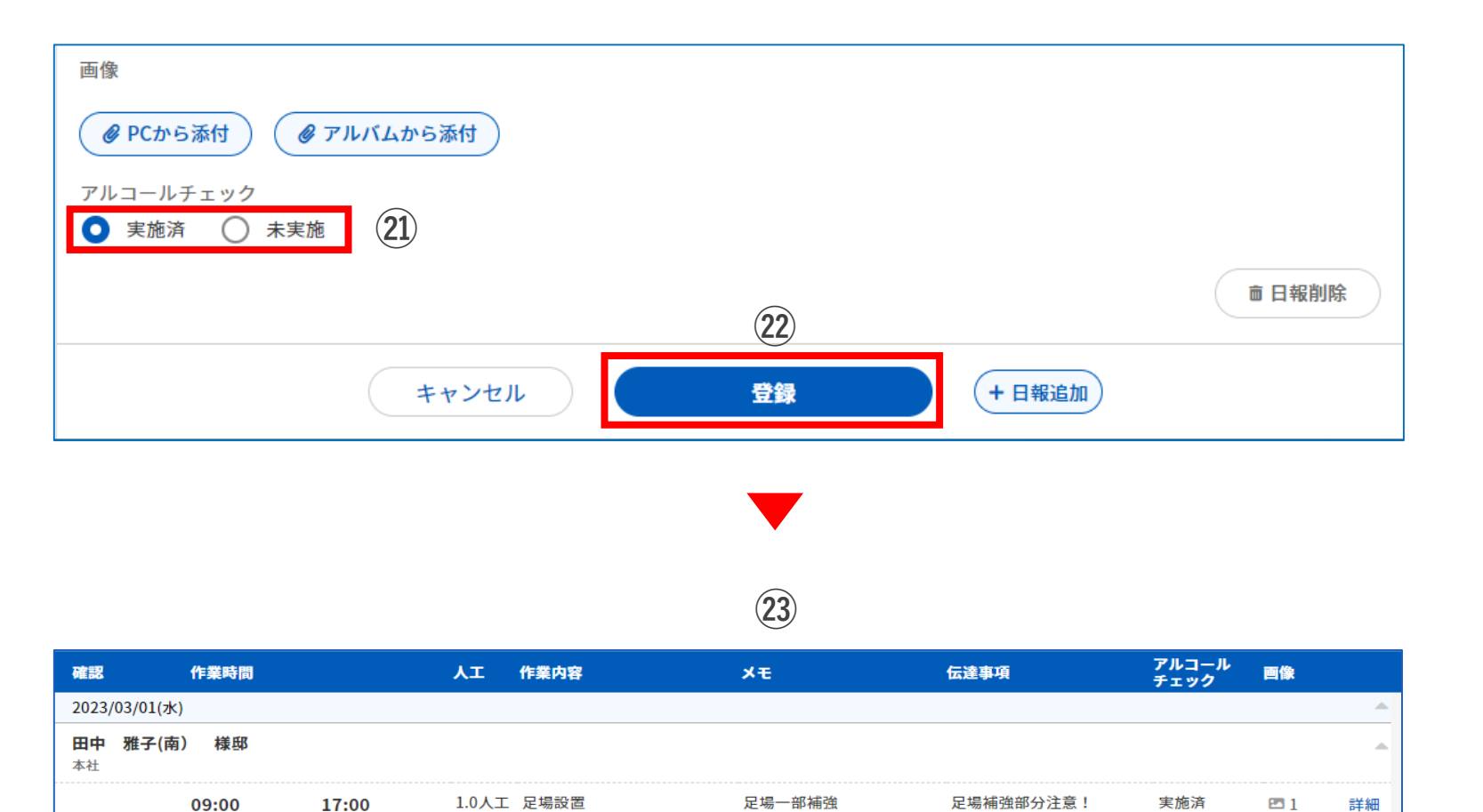

アルコールチェックを選択
 ※実施済み、未実施が選択できます
 「登録」をクリック

② 日報一覧画面で確認できる

| 画像                                           |                                 |         |                |              |
|----------------------------------------------|---------------------------------|---------|----------------|--------------|
| <ul> <li>Ø PCから添付</li> <li>Ø アルバム</li> </ul> | ふから添付                           |         |                |              |
| アルコールチェック                                    |                                 |         |                | (26)         |
| ♥ 美胞消 ● 未美胞                                  |                                 |         |                |              |
|                                              |                                 |         | (24)           | □□ 日報則际      |
|                                              | キャンセル                           | 登録      | + 日報追加         |              |
|                                              |                                 |         |                |              |
| <b>日報2</b><br>作業開始<br>:                      | 作業終了<br>①: ①                    |         | (25)           |              |
| 作業内容<br>- テスト                                |                                 | ▼ (施工)  | <del>أنا</del> | -            |
| 日本語一                                         |                                 | ▼       |                | •            |
| 天気                                           | 気温(℃) 湿度(0                      | %)<br>• |                |              |
| ×ŧ                                           |                                 | 伝え      | 達事項 📮          |              |
| 画像                                           |                                 |         |                |              |
|                                              | から添付 <i>● アルバムから添け</i><br>ルチェック |         |                | (26)         |
|                                              |                                 |         |                | <b>亩日報削除</b> |
|                                              | キャンセル                           | E C     | 2録 + 日         | 報追加          |

- ④ 日報登録画面で「日報追加」をクリック
- ② 同日で次の日報入力画面に進む
- 26 「日報削除」ボタンで削除

## 5. 出退勤の時間としても登録

| © I      | 現場ポケット ク <mark>ロ ロ ロ マ エ                              </mark>                                                                              |                                                  |
|----------|----------------------------------------------------------------------------------------------------|--------------------------------------------------|
| ≡        | < 日報編集-2022/10/17(月)/谷川様邸改修工事/桜田 信也                                                                                                    | ✓ 出退勤の時間としても登録                                   |
|          | 日報1     作業時分     作業終了       09:00 ①     18:00 ①       〒311-2005 細胞目標度表金町                                                                   | 1                                                |
|          | 作業内容                                                                                                    |                                                  |
|          | 天気     気温(℃)     温皮(%)       晴      26        メキ      万法玉頂目                                                                                |                                                  |
|          | 足場組立を開始         周辺の道路が混雑します                                                                                                    |                                                  |
|          | ■余 ● PCから添付 ● アルバムから添付                                                                                                    |                                                  |
|          | アルコールチェック<br>○ 実施済 ○ 未実施                                                                                                    | ■ 日報削除                                           |
|          | キャンセル     変更を保存     + 日報追加                                                                                                    |                                                  |
|          | 3                                                                                                    |                                                  |
| G        | 現場ポケット<br>GEMPO →<br>Ha アルバム 編集管理 メンバー管理 現場カレンダー<br>型目的<br>発展でスタ<br>発展でスタ<br>の<br>の<br>の<br>の<br>の<br>の<br>の<br>の<br>の<br>の<br>の<br>の<br>の | ● 春風 一邮<br>● ● ● ● ● ● ● ● ● ● ● ● ● ● ● ● ● ● ● |
| $\equiv$ | 出退勤     自分のみ表示     全メンバー表示     助務日数     P       2日     名                                                                                   | 新定時間 所定外時間 給与金額<br>3.00h 0.00h 0.0万円             |
|          | 期間 2023/03/01 曲 ~ 2023/03/31 曲 今月 先月                                                                                                    | ● 修正確認待 0                                        |
|          |                                                                                                    | 操作                                               |
|          | 1水 09:00 17:00 12:00-13:00                                                                                                    | 編集 修正履歴 削除                                       |

- 日報編集画面で出退勤の時間 としても登録にチェックを入 れる
- ② 「変更を保存」をクリック
- ③ 変更が保存され出退勤にも時 間が登録される

## 6. 日報確認・確認取消

| GI | 見場ポケット<br>GEMPO           |            |                                                    | ●                                     |             | ? ↓ 2 春<br>∧ 𝑘 𝔅        |                           |
|----|---------------------------|------------|----------------------------------------------------|---------------------------------------|-------------|-------------------------|---------------------------|
| Ξ  | 日報一覧                      | 自分のみ表示 全メン |                                                    |                                       |             | 勤務日数 作業時間<br>3日 39.00 h | <sup>人工数</sup><br>00.00 h |
|    | 予定工期 2022/10/01           |            | 1 曲 昨日 本日 現場 全ての現場                                 | × * メンバー 全てのメンバー × *                  |             | <b>包</b> 全件確認           | lo 代理登録                   |
|    | メンバー                      | 確認         | 作業時間                                               | 人工 作業内容                               | 伝達事項        | アルコールチェック 画像            |                           |
|    | 2022/10/17(月)             |            |                                                    |                                       |             |                         |                           |
|    | 谷川様邸改修工事<br><sup>本社</sup> |            |                                                    |                                       |             |                         | +2                        |
|    | 桜田 信也                     | 確認         | <b>09:00 18:00</b><br>〒811-2205 福岡県檜屋郡志免町 〒811-220 | 1.125人工 足場組立/足場組立<br>05 福岡県糖屋郡志免町     | 周辺の道路が混雑します | 未実施 四7                  | 詳細                        |
|    |                           | (2)        |                                                    |                                       |             |                         |                           |
|    |                           | $\smile$   |                                                    |                                       |             |                         |                           |
|    |                           |            |                                                    |                                       |             |                         |                           |
|    |                           |            |                                                    | • • • • • • • • • • • • • • • • • • • |             |                         |                           |

| © IJ | 記場ポケット<br>GEMPO           |            | -<br>アルバム 編集管理 メンバー管理 現場カレン         | 】 () () () () () () () () () () () () () |                 |             | ?<br>~#7 233      | ▲ ● 春風 一郎 •<br>16 t ● 春風 一郎 •<br>春風坐裝工業 |
|------|---------------------------|------------|-------------------------------------|------------------------------------------|-----------------|-------------|-------------------|-----------------------------------------|
| Ξ    | 日報一覧                      | 自分のみ表示     | 全メンバー表示                             |                                          |                 |             | 勤務日数<br><b>3日</b> | 作業時間 人工数<br>39.00 h 00.00 h             |
|      | 期間 2022/10/0              | 01 🗰 ~ 202 | 22/11/01                            | 全ての現場 🛛 🗙 🔻 メンパ                          | ← 全てのメンバー × ▼   |             |                   | <b>芭 全件確認 20</b> 代理登録                   |
|      | メンバー                      | 確認         | 作業時間                                | ٨                                        | 工 作業内容          | 伝達事項        | アルコールチェック         | 西像                                      |
|      | 2022/10/17(月)             |            |                                     |                                          |                 |             |                   |                                         |
|      | 谷川様邸改修工事<br><sup>本社</sup> | 1          |                                     |                                          |                 |             |                   |                                         |
|      | 桜田 信也                     | 確認済        | <b>09:00</b><br>〒811-2205 福岡県糖屋郡志免町 | <b>18:00</b> 1.<br>〒811-2205 福岡県糟屋郡志免町   | 125人工 足場組立/足場組立 | 周辺の道路が混難します | 未実施               | 四7 詳細                                   |
|      |                           | (3)        |                                     |                                          |                 |             |                   |                                         |

#### ① 全メンバーの日報一覧を表示

- ② 「確認」ボタンをクリック
- ③ 日報が確認済みになる

※日報を編集中のメンバーが いる場合は確認済みにできま せん

※確認済みの状態で日報は編 集できません

## 6. 日報確認・確認取消

| © I | 見場ポケット り                        |                |                  | 【● 合<br>出返動 現場マスタ |                 |                    | ? 人 都知らせ                            |
|-----|---------------------------------|----------------|------------------|-------------------|-----------------|--------------------|-------------------------------------|
| Ξ   | 日報一覧 自然                         | けのみ表 えい 全メンパ   | - <del>ā</del> , |                   |                 |                    | 助務日数 作業時間 人工数<br>3日 39.00 h 00.00 h |
|     | 2022/10/01                      | 曲 ~ 2022/11/01 | 曲 昨日本日 現場 刍      | Èての現場 × ▼ ×       | シバー 全てのメンバー × マ |                    | <b>首</b> 全件確認 (北理登録)                |
|     | *215-                           | THEOR          | 4-22 at 00       |                   | 十十 作業市会         | 仁法事质               | マルコールチェック 画像                        |
|     |                                 | 95-76          | TF未时间            |                   | AL TF#N#        | 山产于保               |                                     |
|     | 2022/10/17(月)                   | ¢≈≈6           | TF未均加            |                   | AL TF#M#        | ш <del>с у</del> я |                                     |
|     | 2022/10/17(月)<br>谷川様邸改修工事<br>本社 | (#:#6          | TF#kPdini        |                   | AL 15#08        | ing 44             |                                     |

? 春風一郎。 **新 ⑤**現場ポケット **Г** 7Л/КД く 現場マスタ 春風塗装工業 **お知らせ** ✓ 全選択/全解除 ▲ 日報編集 < 日報閲覧-2022/10/17(月)/谷川様邸改修工事/桜田 信也</p> 🖌 日報1 確認済 09:00-18:00 1.125人工 足場組立/足場組立 (2) 晴 | 26 ℃ | 30% 🔺 ×т 足場組立を開始 伝達事項 💶 周辺の道路が混雑します ■ 掲示板へ投稿 3 確認取消

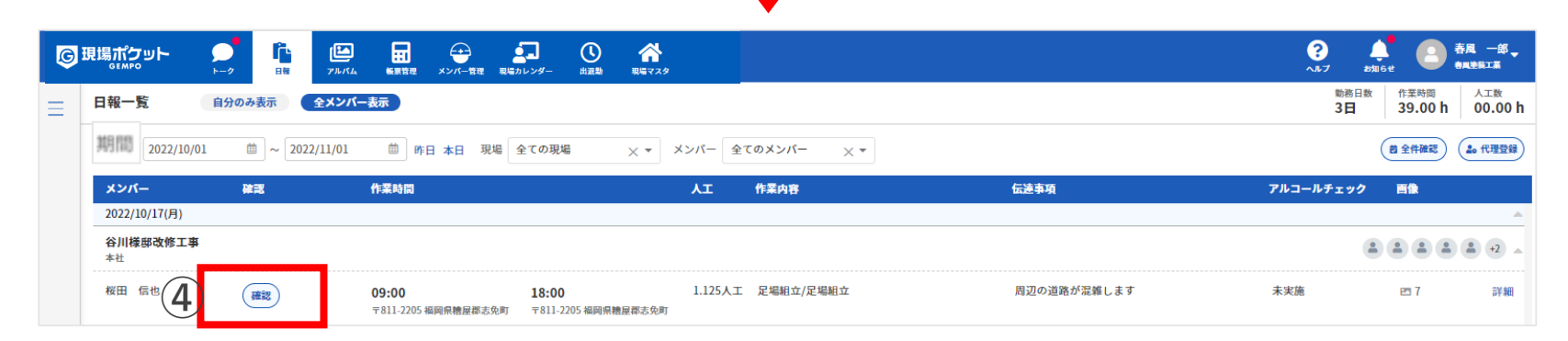

 ① 全メンバーの日報一覧を表示
 ② 「詳細」ボタンをクリック
 ③ 「確認取消」ボタンクリック
 ④ 確認が取り消され日報一覧の 確認済みが「確認」ボタンと なる

## 7. まとめて確認

| 場ポクット<br>GEMPO                 | ▶ - 2<br>日日<br>日日<br>日日<br>アルバム 低質数量 メンバー数型<br>自分のみ表示<br>全メンバー表示                      | 取場カレンダー 出題助 現時マスタ                             |           | ? 上口<br>へあつ ENG #<br>助祭日数<br>3日 |                |
|--------------------------------|---------------------------------------------------------------------------------------|-----------------------------------------------|-----------|---------------------------------|----------------|
| 期間 2022/11/01                  |                                                                                       | 現場 全ての現場 ──────────────────────────────────── | ×>//- × * | 1                               | 7 神記 40 代理型    |
| メンバー                           | 確認 作業時間                                                                               | 人工 作業内容                                       | 伝達事項      | アルコールチェック                       |                |
| 2022/11/01(火)<br>リバーサイドー<br>本社 | 香館外壁工事                                                                                |                                               |           |                                 |                |
| 谷川様邸改修工                        | 車                                                                                     |                                               |           |                                 | <b>* * •</b> 2 |
| 04-19                          | 2                                                                                     |                                               |           |                                 |                |
| (まとめて確認                        |                                                                                       |                                               |           |                                 |                |
| 022/11/01(%)                   |                                                                                       |                                               |           |                                 |                |
| *社                             | 1179 <u>2</u> 1#                                                                      |                                               |           | ^                               |                |
| 如 《也                           | ✓ 日報1 09:00-18:00 1.0人工 外型/高圧洗<br>ズモ<br>高圧洗手限助しました<br>伝送事項 ●<br>駐車場に申がある場合は必ず発生してください | 0                                             |           | 66] 22℃ 63% 🛆                   |                |
|                                | アルコールテェック 実施済                                                                         | ▼ 成示板へ投稿                                      |           |                                 |                |
| 8 28                           | ☑ 日程1 09:00-18:00 1.0人工<br>メモ<br>足場作業<br>アルコールチェック 実施済                                |                                               |           | M8   20 ℃   60%                 |                |
| 谷川種部改修工事<br>小戸古                | 1                                                                                     |                                               |           | <u>ـ</u>                        |                |
| 18. —#                         | ☑ 日報1 09:00-18:00 1.0人工<br>メモ<br>足場総立を開始<br>伝述事項 ○<br>用辺道連が混解しまず、早めに限場入りしてください        |                                               |           | 略   21 で   60% 🌧                |                |
|                                | メモ<br>足場組立を開始<br>伝達事項 <sup>10</sup><br>周辺遠路が歪勝します。早めに現場入りしてください                       | HEALT 5                                       |           |                                 |                |

### 「まとめて確認」ボタンを クリック 【まとめて確認】画面が表示 される

## 7. まとめて確認

| 2022/11/01(%)                                                            |                                                                                            |                  |                  |
|--------------------------------------------------------------------------|--------------------------------------------------------------------------------------------|------------------|------------------|
| M いい いつかい いうちょう いうちょう いうちょう いうちょう いっぽう いっぽう いっぽう いっぽう いっぽう いっぽう いっぽう いっぽ | 一番韶外壁工事                                                                                    |                  |                  |
| 桜田 煤也                                                                    | ☑ 日報1 09:00-18:00 1.0人工 外型/為圧洗浄 (2)<br>メモ<br>為圧洗浄明的しました<br>伝読事項 ●<br>範申場に事がある場合は必ず殺生してください |                  | 橋(22 て)61%       |
| <del>10</del> 2 —                                                        | アルコールチェック 実施済 ■ 日報1 09:00-18:00 1.0人工<br>メモ<br>足場作業<br>アルコールチェック 実施済                       |                  | NB [ 20 °C   60% |
| 谷川標學改作<br>小 店                                                            | 19                                                                                         | <b>Investore</b> |                  |
| <u>黄田</u> ─熊                                                             | ■ 日報1 09:00-18:00 1.0人工<br>メモ<br>足場組立を開始<br>伝達事項 ●<br>周辺道務が設施します。早めに現場入りしてください。            |                  | M(121で160%       |
|                                                                          |                                                                                            |                  |                  |

| メンバー                      | 確認        | 作業時間                                |                                     | λI      | 作業内容      | 伝達事項        | アルコールチェック | 7 百像       |               |
|---------------------------|-----------|-------------------------------------|-------------------------------------|---------|-----------|-------------|-----------|------------|---------------|
| 2022/10/17(月)             |           |                                     |                                     |         |           |             |           |            |               |
| 谷川様邸改修工事<br>本社            | <b>()</b> |                                     |                                     |         |           |             |           |            | <b>•</b> •2 • |
| 桜田 信也                     | 確認済       | <b>09:00</b><br>〒811-2205 福岡県糖屋都志免町 | <b>18:00</b><br>〒811-2205 福岡県糟屋郡志免町 | 1.125人工 | 足場組立/足場組立 | 周辺の道路が混雑します | 未実施       | <b>E</b> 7 | 詳細            |
| 2022/10/21(金)             |           |                                     |                                     |         |           |             |           |            |               |
| リバーサイド一番<br><sup>本社</sup> | 的壁工事      |                                     |                                     |         |           |             |           |            | ▲ +2 ▲        |
| 梅本 哲也                     | 確認済       | 09:00                               | 18:00                               | 1.125人工 | 足場組立/足場組立 |             | 実施済       |            | 詳細            |

- ③ 確認済みにしたい日報に
   チェックをいれる
   ※初期はすべての日報に
   チェックが入っています
- ④ 「確認済にする」ボタンをク リック
- 5 選択した日報がすべて確認済 みとなる

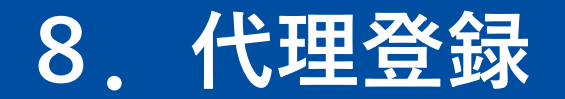

| <b>⑤</b> 現場ポケット    |                          |                                           | ○ 合<br>送勤 現電マスタ        |      | ? ↓ 日本 ? お知らせ **********************************                                                                                      |
|--------------------|--------------------------|-------------------------------------------|------------------------|------|----------------------------------------------------------------------------------------------------|
| □ 日報一覧<br>期間 2022/ | 自分のみ表示<br>/10/01 曲 ~ 202 | <b>全メンバー表示</b><br>2/11/30 曲 昨日 本日 現場 全ての現 | 塩 × × メンバー 全てのメンバー × × |      | 地所日数<br>3日     3日     39.00 h     人工数     00.00 h     00.00 h     00.00 h     00.00 h     00.00 h     00.00 h     00.00 h     00.00 h |
| メンバー               | 確認                       | 作業時間                                      | 人工 作業内容                | 伝達事項 | アルコールチェック 吉像                                                                                                    |
| 2022/10/17(月       | ])                       |                                           |                        |      |                                                                                                    |
| 谷川様邸改修             | 車                        |                                           |                        |      |                                                                                                    |
| 2022/10/21(金       | ž)                       |                                           |                        |      |                                                                                                    |
| リバーサイド<br>本社       | 一番館外壁工事                  |                                           |                        |      |                                                                                                    |

## ① 「代理登録」をクリック ② 現場と日付を選択

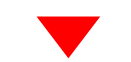

|                                                          | ①         合         ②         合用         ●         合用         ●         日         ●         ●         ●         ●         ●         ●         ●         ●         ●         ●         ●         ●         ●         ●         ●         ●         ●         ●         ●         ●         ●         ●         ●         ●         ●         ●         ●         ●         ●         ●         ●         ●         ●         ●         ●         ●         ●         ●         ●         ●         ●         ●         ●         ●         ●         ●         ●         ●         ●         ●         ●         ●         ●         ●         ●         ●         ●         ●         ●         ●         ●         ●         ●         ●         ●         ●         ●         ●         ●         ●         ●         ● |                               |
|----------------------------------------------------------|----------------------------------------------------------------------------------------------------|-------------------------------|
| < 代理登録                                                   | 日報1                                                                                                    | ■ 小12ト                        |
| 現場名     谷川緑即改修工事     × ▼       2022/11/02 曲本目       メンバー | 作業開始 作業終了<br>-: ①<br>作業内容<br>(A版定) ▼<br>(A版定) ▼<br>(A版定) ▼<br>(A版定) ▼<br>(A版定) ▼<br>(A版定) ▼<br>(A版定) ▼                                                                                                    | 代理登録を使える権限:<br>・会社管理者         |
|                                                          | 天気     気温(℃)     温度(%)       ・     ・     ・       アルコールチェック     ・     ・       実施済     ・     未実施                                                                                                    | ・店舗管理者(自店舗のみ)<br>・現場監督(自現場のみ) |

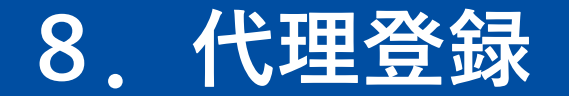

このメンバーで登録

| <del>و</del> با |                                                                                                    |     | О<br>НЕВ. КСV29                                                                                                    | ? ↓ 图 表現 一部<br>→ 57 2016 20 0 0 0 0 0 0 0 0 0 0 0 0 0 0 0 0 0 0 |
|-----------------|----------------------------------------------------------------------------------------------------|-----|----------------------------------------------------------------------------------------------------|-----------------------------------------------------------------|
| ∃               | く代理登録<br>現場名<br>谷川II標厚改修工事<br>2022/11/02 節 本日<br>メンバー<br>▲ メンバー選択                                                                                                    | × • | 日報1         作菜問始       作菜校了         ・··· ○       ···· ○         作菜内容       (未設定) ●         (未設定) ●       (未設定) ●         ● 作業追加       (未設定) ●         天気       気温(℃)       温度(%)         アルコールチェック       ●         実施済       ●       未実施 | ■ 日報別除                                                          |
| 4               | メンパー選択(複数可)         全選択/全解除         自社         協力会社         協力会社         日         日         日         日         日         日         日         日         日         日         日         日         日         日         日         日      < | ×   |                                                                                                    |                                                                 |

③ 「メンバー選択」をクリック
 ④ メンバー選択で代理登録メン
 バーにチェック

#### ※複数選択が可能です

⑤ 「このメンバーで登録」をク リック

#### ■ ポイント

この一覧に表示されるメンバーは 対象現場に配置されているメン バーのみです。

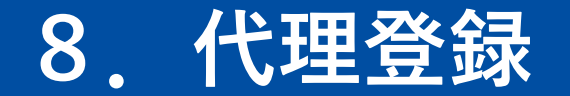

| Į | <b>ु</b> म | はポケット<br>GEMPO                                                    | <b>⊳</b> −2                 |    | <b>1</b><br>711/14 | <br>日<br>日<br>日<br>日<br>日<br>日<br>日<br>日<br>日<br>日<br>日<br>日<br>日<br>日<br>日<br>日<br>日<br>日<br>日 | 王 現場カレンダ-      | - 出記動 |                                                                                      | ? ↓ 2016±       | 春風 一郎 -<br> |
|---|------------|-------------------------------------------------------------------|-----------------------------|----|--------------------|-------------------------------------------------------------------------------------------------|----------------|-------|--------------------------------------------------------------------------------------|-----------------|-------------|
|   | 5          | < 代理登録<br>現場名<br>谷川様即改修ご<br>2022/11/02<br>メンバー<br>ネンバー<br>第 桜田 信世 | #<br>一<br>単<br>、<br>、<br>() | 本日 | 管理者                | 各風塗装                                                                                            | < <b>▼</b><br> | (7)   | 日報1<br>作業開始<br>10:56 ○<br>作業内容<br>予場期立<br>○ 作業追加<br>天気<br>喃 ・<br>アルコールチェッ<br>○ 実施済 ( | 作業終了<br>13:56 ⊙ | ■ 日報削除      |
|   |            |                                                                   |                             |    |                    |                                                                                                 |                |       |                                                                                      |                 |             |

⑥ 代理登録するメンバーが表示される

- ⑦ 日報情報を入力
- ⑧ 「代理登録」をクリック
- ⑨ 日報が代理登録される

| <mark>⑤</mark> 現 | 場ポケット <mark>●</mark><br>GEMPO |                       |                 | <b>谷</b><br>陽マスタ |             |      | ? ↓<br>∧ル7 お知6 <sup>-</sup> | 春風一郎                        |
|------------------|-------------------------------|-----------------------|-----------------|------------------|-------------|------|-----------------------------|-----------------------------|
| ≡                | 日報一覧 自然                       | うのみ表示 全メンバー           | 一表示             |                  |             |      | 助務日数<br>4日                  | 作業時間 人工数<br>41.75 h 00.00 h |
|                  | 期間 2022/10/01                 | ⊞ ~ 2022/11/30        | 曲 昨日 本日 現場 全ての現 | 場 × ▼ メンバー       | 全てのメンバー × ▼ |      | (                           | 首 全件確認                      |
|                  | メンバー                          | 確認                    | 作業時間            | λI               | 作業内容        | 伝達事項 | アルコールチェック                   | 画像                          |
|                  | 2022/11/02(水)                 |                       |                 |                  |             |      |                             | ▲                           |
| 9                | 谷川様邸改修工事<br>本社                |                       |                 |                  |             |      | ۵                           | <b>•</b> • • • • • • •      |
|                  | 桜田 信也                         | <b>確認</b><br>代理:春風 一郎 | 10:56 13:56     | ; 0.344人         | 、工 足場組立/    |      | 未実施                         | 詳細                          |